## セキュアネットワークサービス インストールガイド(USBトークン版)

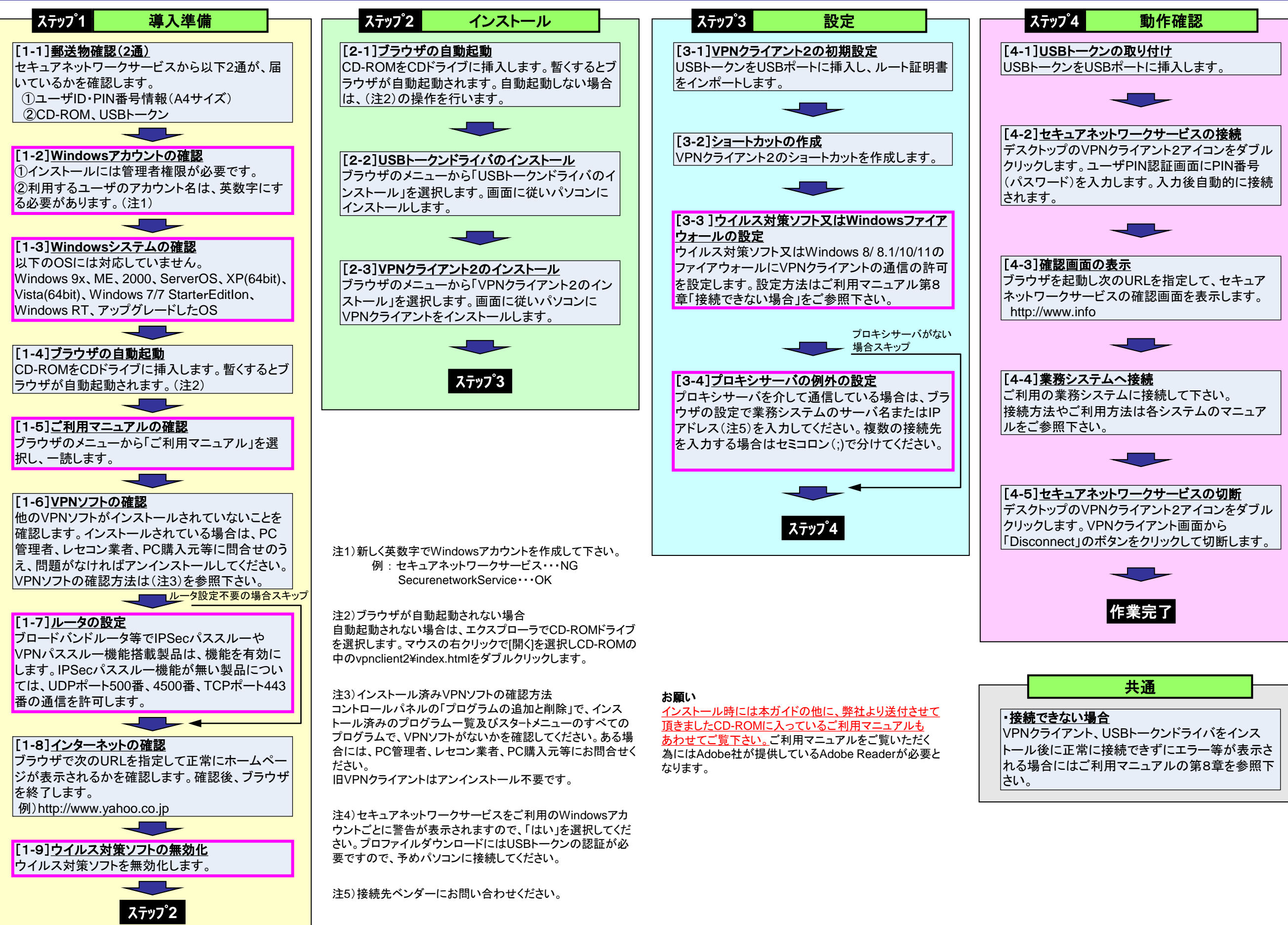

## セキュアネットワークサービス よくあるエラーメッセージ

| エラーメッセージ                                                                                                    |                                                                                                    | エラーメッセージ                                                                                                    |                                                                                                    |
|----------------------------------------------------------------------------------------------------|----------------------------------------------------------------------------------------------------|----------------------------------------------------------------------------------------------------|----------------------------------------------------------------------------------------------------|
| 原因                                                                                                    | 対処方法                                                                                                    | 原因                                                                                                    | 対処方法                                                                                                    |
| (1)Certificate Validation Failure                                                                                                    |                                                                                                    | (9)Establishing VPN sessionの表示のままVPN接続処理が進まず、エラーメッセージも表示されない。                                                                                |                                                                                                    |
| ・クライアント証明書の検証失敗。                                                                                                    | ・Windowsファイアーウォール、ファイアーウォールソフト、ルータにTCP443の通信制限を行って<br>いないかを確認する。                                                                                                    | ・VPNプロファイルが変更されている。                                                                                                    | ・VPNプロファイルの内容を確認し、再接続する。                                                                                                    |
|                                                                                                    |                                                                                                    | (10)Untrusted VPN Server Blocked! 又は Untrusted Server Blocked !                                                                              |                                                                                                    |
| ・USBトークンのPIN番号(数字8桁のパ <sup>°</sup> スワート <sup>*</sup> )の入力間違い。<br>注)トークンレスでは表示されません。                                                                    | ・正しいPIN番号(数字8桁のパスワード)の入力する。<br>※10回連続で入力間違いするとUSBトークンがPINロックしますのでご注意ください。                                                                                                    | ・ルート証明書がインポートされていない。                                                                                                    | ・USBトークンを挿し直して、ルート証明書をインホートする。<br>・トークンレスの場合はクライアント証明書をインホートする。<br>・トークンレスの場合はクライアント証明書をインホートしたアカウントにロク・インする。                                           |
| (3)Could not connect to server. Please verify Internet connectivity and server address.                                                                |                                                                                                    |                                                                                                    |                                                                                                    |
| ・デフォルトゲートウェイと通信ができていない。<br>・インターネットの通信が確立できていない。                                                                                                    | ・再接続をする。<br>・PCの再起動をする。<br>・インターネットの閲覧が可能かを確認する。                                                                                                    | need to log on with the service provider before you can establish a VPN session. You can try this by visiting any website with your browser. |                                                                                                    |
|                                                                                                    | <ul> <li>・無線LANを使用している場合は、有線LANで接続可能かを確認する。</li> <li>・コマント・フ・ロンフ・トを起動し、ipconfig /allを入力する。デ・フォルトケ・ートウェイが空白の場合や、IPアト・レスが169.254.*.*の場合は、DHCPサーハ、フ・ロート・ハ・ント・ルータやPCのTCP/IPを確認する。</li> <li>・Windows77イアーウォール、ファイアーウォールソフト、ルータにUDP500,UDP4500やTCP443の通信判理を行っていないかを確認する。</li> </ul> | ・インターネットの接続にネットワーク認証が必要な環境で利用している。<br>・ネットワーク認証が必要な環境とVPNクライアント2が判断した。                                                                       | ・インターネットの閲覧が可能かを確認する。<br>・ネットワーク認証が必要な場合は認証を行ってからVPN接続をする。<br>・ネットワーク認証が不要な環境で表示される場合は、VPNクライアント2の設定画面で<br>『Disable Captive Portal Detection』にチェックを付ける。 |
|                                                                                                    | ・ルータにIPSecn <sup>®</sup> ススルーやVPNn <sup>®</sup> ススルー機能があれば有効にする。                                                                                                    | (12)パスワードエラー<br>保護されたキーにアクセスできません。入力されたパスワードが正しいかどうか確認してください。                                                                                |                                                                                                    |
|                                                                                                    | ・ルータを利用の場合、ルータのファームウェアをバージョンアップしたことで不具合が解消され<br>る場合あり(アップデート方法や詳細については購入元やメーカまで)。                                                                                                    |                                                                                                    |                                                                                                    |
| (4)Reconnect, waiting for network conne                                                                                                    | ctivity… 又は Disconnect in progress, please wait…                                                                                                    | ・VPN接続用パスワードの入力間違い。<br>注)USBトークンでは表示されません。                                                                                                   | ・正しいVPN接続用パスワードを入力します。<br>・パスワードが分からない場合は再度証明書のダウンロードとインポートを行い、再度パス<br>ワードを設定します。                                                                       |
| ・インターネットが切断された。                                                                                                    | ・インターネット接続状態を確認し再接続する。                                                                                                    |                                                                                                    |                                                                                                    |
| (5) The cryptographic algorithms required by the secure gateway do not match those supported by AnyConnect. Please contact your network administrator. |                                                                                                    | その他のエラーについては、ご利用マニュアルをご参照下さい。(CD - ROM自動起動画面の「ご利用マニュアル」をクリックして下さい)                                                                           |                                                                                                    |
| <ul> <li>・他のユーザが同じ証明書を使用している。</li> <li>・通信状態の悪化などによる強制切断、もしくは手動切断時の処理が正常でなく、センタ側に接続情報が残ってしまっている</li> </ul>                                             | ・暫く待ってから再接続をする。<br>・無線LANを使用している場合は、通信が安定する有線LANで接続可能かを確認<br>する。                                                                                                    |                                                                                                    |                                                                                                    |
| (6)Your VPN connection has exceeded the session time limit. A new connection is necessary, which requires re-authentication.                           |                                                                                                    |                                                                                                    |                                                                                                    |
| ・規定の連続接続時間※を過ぎている。<br>※規定値はセンタ装置によって異なります。                                                                                                    | ・再接続する。                                                                                                    |                                                                                                    |                                                                                                    |
| (7)Your VPN connection has been terminated due to inactivity. A new connection is necessary, which requires re-authentication.                         |                                                                                                    |                                                                                                    |                                                                                                    |
| ・規定の無通信接続時間※を過ぎている。<br>※規定値はセンタ装置によって異なります。                                                                                                    | ・再接続する。                                                                                                    |                                                                                                    |                                                                                                    |
| (8)VPN connection terminated, smart card removed from reader.                                                                                          |                                                                                                    |                                                                                                    |                                                                                                    |
| ・USBトークンが抜けている。<br>注)トークンレスでは表示されません。                                                                                                    | ・USBトークンが、USBポートから抜けていないか確認する。<br>・VPNクライアントを一旦終了し、USBトークンの挿入先ポートを変更して再接続する。<br>・USBハブを使わずに直接PCに挿入する。                                                                                                    |                                                                                                    |                                                                                                    |

## 【Windows 11/10/8.1/8】 セキュアネットワークサービス インストールガイド-画面(USBトークン版)

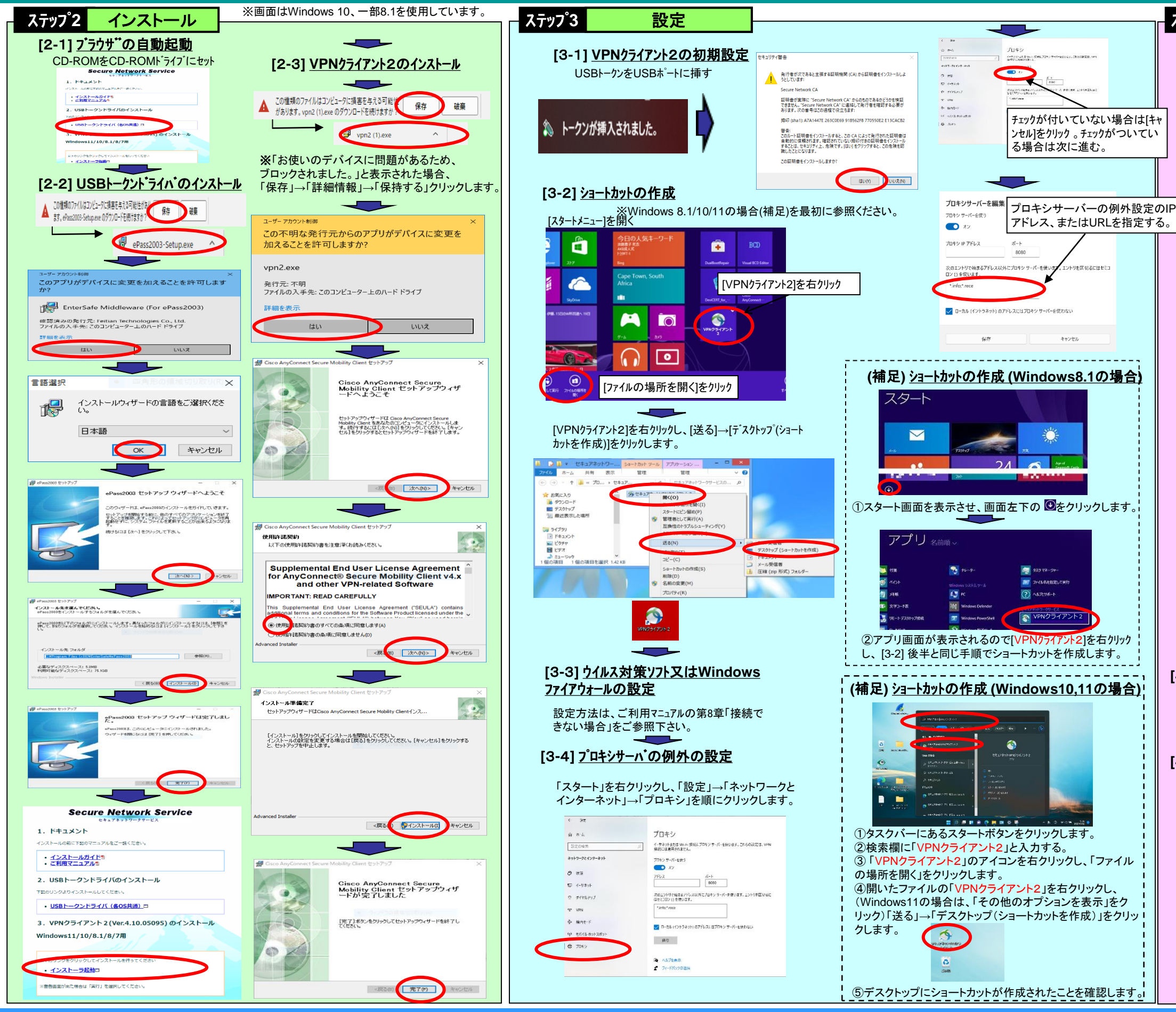

ステップ。4

トリを区切るにはセミ

キャンセル

動作確認

[4-1] USBトークンをUSBホートに挿す

[4-2] セキュアネットワークサービスの接続

9

S Cisco AnyConnect Secure Mobility Client 📃 🗉 🔀

Cisco AnyConnect - Certificate Selection

有効期間: 2013/10/28 から 2018/10/31

PIN番号(数字8桁のパスワート)を入力

ユーザPINの変更 ログイン キャンセル

郵送物のPIN番号情報を参照

タスクバーに青いアイコンが表示

[4-3] セキュアネットワークサービスの接続確認

[4-4] セキュアネットワークサービスからの切断

タスクバーに赤いアイコンが表示

http://www.info

ブラウザを起動して次のURLを指定し、セキュア

ネットワークサービスの確認画面を表示します。

キャンセル

証明書のプロパティを表示します

Select the certificate for authentication

発行者: Secure Network CA

8

💫 トークンが挿入されました。